# eSchool 手機App - 用户安裝流程

# 用户到 Google Play下載應用程式

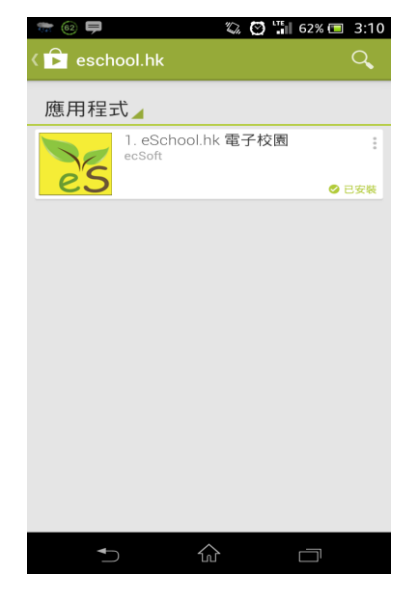

#### •• one2free 4G 上午11:31 沒有服務 Ϛ 上午8:55 \* 🕞 Q eschool.hk 1 個結果 🕲 中文 English eSchool.hk 電子校 ecSoft Consulting 沒有註册賬戶,請聯繫學校查詢登記資料! eSchool 「eSchool」想要傳送推播通知 沒有註册账戶,請聯繫學校查詢登記資料 通知可包含提示、聲音和圖像標記。可 以在「設定」裡進行設定。 不允許 好 建立新用户 Q 1 red by ECSOFT Limited 服務條款 私隱政策

在 iPhone App Store, 輸入eschool.hk 搜索應用程

系統詢問是否接收推送信息,請選擇"好"

# Android 手機用户 在 Google Play Store, 輸入 eschool.hk 搜索應用程式, 下載後,開啟應用程式。

\* **米 10** 余 川 79% 🗎 12:33 e'School 電子校園平台 沒有註冊賬戶,請聯繫學校諮詢登記資料! 建立新賬戶 \$

| 40          | 🖸 🖫 45% 📼 2:54 |
|-------------|----------------|
| < 法         |                |
|             |                |
| 學校編號:       |                |
| tmgps       |                |
| 用戶名稱:       |                |
|             |                |
|             |                |
| 密碼:         |                |
|             |                |
| @〒≦(7+約+1)- |                |
| 면 되나만서.     |                |
|             |                |
| <b>登</b>    | 17             |
|             |                |
|             |                |
|             |                |
|             |                |
|             |                |
| ▲           |                |

iPhone 手機用户

式,下載後,開啟應用程式。

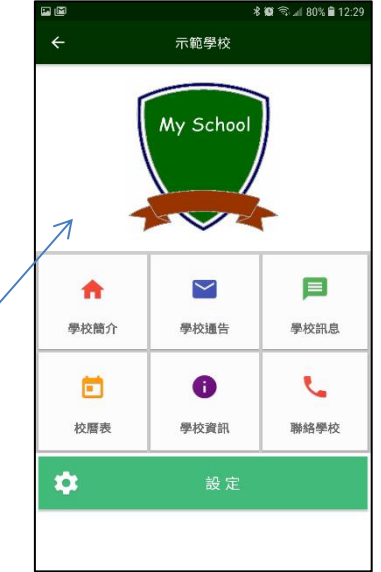

用戶下載手機程式 後,開啓首頁,按 下建立新賬戸

輸入學校編號(tmgps), 用戶名稱及密碼(已登 記的手機號碼),請 填寫用戶個人的電郵來 接收系統訊息如忘記密 碼

Powered by ecSoft Limited

## 成功登記後,學校主 頁會出現

#### 用户到 App store下載應用程式